# New Hire Guide for completing New Hire Questionnaire and OF-306

# Step 1: Accept the Tentative Offer

| Tentative Job Offer                                                                                                    |
|----------------------------------------------------------------------------------------------------|
| To continue the onboarding process, the National Institute of Standards and Technology needs you to complete additional actions in order to determine your suitability for the following position:                                                                                                    |
|                                                                                                    |
| After reviewing the details of the offer you received, please indicate your acceptance of the conditions of employment by electronically providing your response to the offer below. For questions regarding your offer, select the <i>Request to be Contacted</i> option below or directly contact the Human Resources point of contact identified in your offer. |
| Accept                                                                                                    |
| ○ Request to be Contacted                                                                                                    |
| To continue the process, click Continue below. You will be prompted to log in to USAJOBS using Login.gov, and then you will be able to complete onboarding tasks.                                                                                                    |

Click Continue and this will be your next screen:

| Welcome,                                                                                                    |
|----------------------------------------------------------------------------------------------------|
| You have been tentatively selected for the position of the position of the pos |
| The assigned tasks will provide you instructions on:                                                                                                    |
| <ul> <li>Gathering your personal information</li> <li>Viewing, signing, and submitting various entrance-on-duty forms</li> <li>Completing external actions required for the position for which you were selected</li> <li>Completing required training courses</li> <li>Uploading required supporting documentation</li> </ul>                                                                                                    |
| If you have questions about your assignments, click the Help Center link at the top of the screen to access online help or contact one of the Human Resources contacts listed on the Contact Us page.                                                                                                    |
| Click Start to begin the process.                                                                                                    |
| Start                                                                                                    |

Click Start and you will see this Task page:

| Tasks                                                                                                    |                                                                                                    | □ = Incomplete                                                                                                    |
|----------------------------------------------------------------------------------------------------|----------------------------------------------------------------------------------------------------|----------------------------------------------------------------------------------------------------|
| The tasks below have been assigned by Human Resources to communicate the required<br>Name for each individual task to view the instructions provided by Human Resources and<br>or <b>Continue</b> working on the task. Note the due date for each assignment, and track your | I information and actions necessa<br>d mark the task as complete. Som<br>progress by referencing the comp | ry for you to enter on duty. Click the <b>Task</b><br>te tasks have quick links that allow you to <b>Start</b><br>pleted date. |
|                                                                                                    | But                                                                                                    | oompietes.                                                                                                    |
| Complete New Hire Questionnaire                                                                                                    |                                                                                                    |                                                                                                    |

Step 2: Complete the New Hire Questionnaire first. That will populate the information on the OF-306 for your electronic signature. When you click to Complete New Hire Questionnaire, your screen will look like this:

| Task Details                               |                                                                                                    |                                                           | □ = Incomplete                                      |
|--------------------------------------------|----------------------------------------------------------------------------------------------------|-----------------------------------------------------------|-----------------------------------------------------|
| Due Date                                   | Task Name<br>Complete New Hire Questionnaire                                                                             |                                                           |                                                     |
| Task Instructions                          |                                                                                                    |                                                           |                                                     |
| The table below con<br>forms which your Hu | tains a list of questionnaires for you to respond to. Your ru<br>uman Resources office has assigned to you through vario | esponses to the questions within these ques<br>ous tasks. | estionnaires will be used to populate data onto the |
| Questionnaires                             | To Complete                                                                                                    |                                                           |                                                     |
| Questionnaire Na                           | me                                                                                                    | Status                                                    | Action                                              |
| O Biographic Infor                         | mation                                                                                                    | Incomplete                                                | Continue                                            |
| C Employment Inf                           | formation                                                                                                    | Incomplete                                                | Continue                                            |
| O Background Infe                          | ormation                                                                                                    | Incomplete                                                | Continue                                            |
| Completion Date                            |                                                                                                    |                                                           |                                                     |
|                                            | C                                                                                                    | Close                                                     |                                                     |

Step 3: Complete each Questionnaire within this task, mark the Completion Date, and Close. Once you have completed the New Hire Questionnaire, you will need to click the Task for Complete OF-306.

| Tasks                                                                                                    |                                                                                                    | □ = Incomplete  S = Complete                                                                                                    |
|----------------------------------------------------------------------------------------------------|----------------------------------------------------------------------------------------------------|----------------------------------------------------------------------------------------------------|
| The tasks below have been assigned by Human Resources to communicate the requi<br>Name for each individual task to view the instructions provided by Human Resources<br>or Continue working on the task. Note the due date for each assignment, and track ye | ired information and actions necessa<br>and mark the task as complete. Son<br>our progress by referencing the com | ary for you to enter on duty. Click the <b>Task</b><br>ne tasks have quick links that allow you to <b>Start</b><br>pleted date. |
| Task Name                                                                                                    | Due                                                                                                    | Completed                                                                                                    |
| Complete New Hire Questionnaire                                                                                                    |                                                                                                    | 09/28/2021                                                                                                    |
|                                                                                                    | 10/00/0001                                                                                                    |                                                                                                    |

### Click on the Form Name:

| Task Details                                                                                                    |                                                                                                    | □ = Incomplete                                                                                                    |
|----------------------------------------------------------------------------------------------------|----------------------------------------------------------------------------------------------------|----------------------------------------------------------------------------------------------------|
| Task Name                                                                                                    |                                                                                                    |                                                                                                    |
| Complete OF-306                                                                                                    |                                                                                                    |                                                                                                    |
| Instructions                                                                                                    |                                                                                                    |                                                                                                    |
| Dear Applicant,                                                                                                    |                                                                                                    |                                                                                                    |
| Please complete the OF-306 - Declaration for Federa                                                                                                 | Employment                                                                                                    |                                                                                                    |
| Government's Life Insurance program. You may be a will be asked to update your responses on this form a your answers must be truthful and complete. | ked to complete this form at any time during the hiring<br>nd on other materials submitted during the application | process. If you are selected, before you are appointed you<br>process and then to recertify that your answers are true. All |
| O OF 306: Declaration of Federal Employment                                                                                                    | Review, Sign, and Submit F                                                                                        | Form to HR before First Day                                                                                                 |
| Completion Date                                                                                                    | Close                                                                                                    |                                                                                                    |

You will see this screen pop up:

|                          |                                                                                                    | ×    | ľ                 |
|--------------------------|----------------------------------------------------------------------------------------------------|------|-------------------|
|                          | OF 306: Declaration of Federal Employment                                                                                                    | _    |                   |
|                          | The form displayed below is read-only. If you need to make changes to any data displayed on the form, you must return to the appropr<br>questionnaire and modify your response to the question(s) used to populate the form.                                                                                                    | iate |                   |
|                          | 😑 Declaration for Federal Emplo 1 / 3   — 100% +   🗄 👌 👲 暮                                                                                                    | :    |                   |
| Det                      | Declaration for Federal Employment*<br>(*This form may also be used to assess fitness for federal contract employment)       Form Approved:<br>OMB No. 3206-0182                                                                                                    |      | 3 = C             |
| Name                     | Instructions                                                                                                    | ы.   |                   |
| olete (<br>uction        | The information collected on this form is used to determine your acceptability for Federal and Federal contract employment and your<br>enrollment status in the Government's Life Insurance program. You may be asked to complete this form at any time during the hiring<br>process. Follow instructions that the agency provides. If you are selected, before you are appointed you will be asked to update<br>your responses on this form and on other materials submitted during the application process and then to recertify that your answers<br>are true.                                                                                                    |      |                   |
| e con                    | All your answers must be truthful and complete. A false statement on any part of this declaration or attached forms or sheets may be grounds for not hiring you, or for firing you after you begin work. Also, you may be punished by a fine or imprisonment (U.S. Code, title 18, section 1001).                                                                                                    | L    |                   |
| nform<br>rnmei<br>e aske | Either type your responses on this form or print clearly in dark ink. If you need additional space, attach letter-size sheets (8.5" X 11").<br>Include your name, Social Security Number, and item number on each sheet. We recommend that you keep a photocopy of your<br>completed form for your records.                                                                                                    | L    | ointeo<br>are tru |
| answe                    | Privacy Act Statement                                                                                                    |      |                   |
| <b>m Na</b><br>DF 30     | The Office of Personnel Management is authorized to request this information under sections 1302, 3301, 3304, 3328, and 8716 of title 5, U. S. Code. Section 1104 of title 5 allows the Office of Personnel Management to delegate personnel management functions to other Federal agencies. If necessary, and usually in conjunction with another form or forms, this form may be used in conducting an investigation to determine your suitability or your ability to hold a security clearance, and it may be disclosed to authorized officials making similar, subsequent determinations.                                                                                                    | L    |                   |
| oletio                   | Your Social Security Number (SSN) is needed to keep our records accurate, because other people may have the same name and<br>birth date. Public Law 104-134 (April 26, 1996) asks Federal agencies to use this number to help identify individuals in agency<br>records. Giving us your SSN or any other information is voluntary. However, if you do not give us your SSN or any other information<br>requested, we cannot process your application. Incomplete addresses and ZIP Codes may also slow processing.                                                                                                    | L    |                   |
|                          | ROUTINE USES: Any disclosure of this record or information in this record is in accordance with routine uses found in System Notice OPM/GOVT-1, General Personnel Records. This system allows disclosure of information to: training facilities; organizations deciding claims for retirement, insurance, unemployment, or health benefits; officials in litigation or administrative proceedings where the Government is a party; law enforcement agencies concerning a violation of law or regulation; Federal agencies for statistical reports and studies; officials of labor organizations recognized by law in connection with representation of employees; Federal agencies or other sources requesting information for Federal agencies in connection with hiring or retaining, security clearance, | -    |                   |
| 0                        | Verify you are able to view the generated PDF form by clicking Confirm. If you cannot see the PDF form in the window above, please v                                                                                                    | iew  | qov               |

The form is read-only because it is pre-populated with the answers you provided in the Questionnaires. If any information on the form is incorrect, then you need to correct the appropriate Questionnaire and come back.

### Step 4: Scroll to the bottom of the screen and verify if you are able to view the form by clicking Confirm.

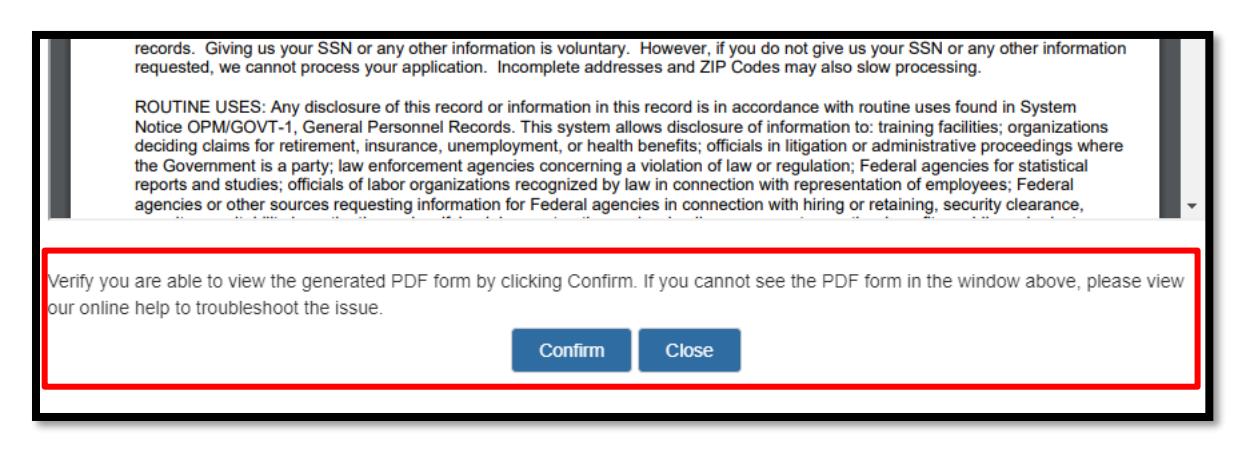

Once you click Confirm, it will then have a button to Sign and Submit.

### Step 5: Click Sign and Submit. This will electronically sign the form for you.

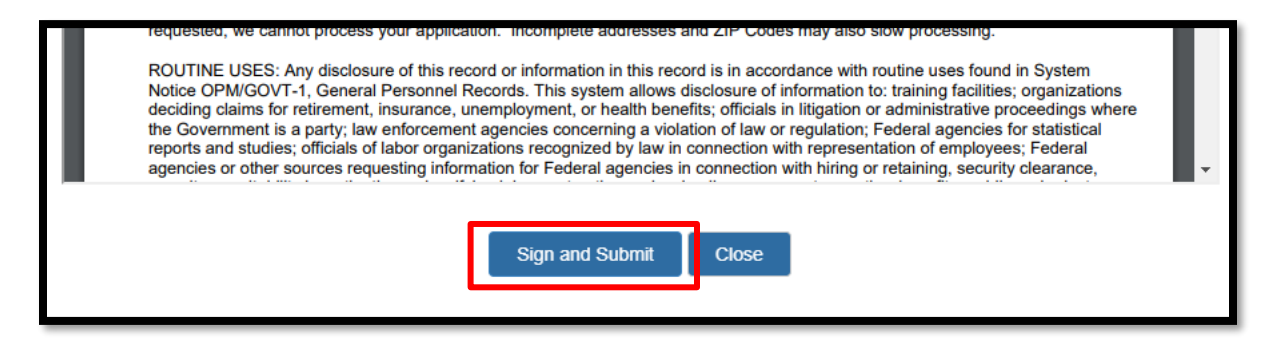

### Step 6: Review the information on the next screen and click I Agree if you agree.

| Dei            | I have reviewed the information for the form displayed and I consent that the information is accurate and true. By signing, as applicable, and / or submitting this form electronically, I acknowledge my approval of the information being submitted. I understand that an electronic signature is equivalent to signing the form. I understand there are legal implications if information has been stated fraudulently. I consent to the electronic release of information as appropriate. | <b>3</b> = C |
|----------------|----------------------------------------------------------------------------------------------------|--------------|
| Name<br>lete ( | I Agree Cancel                                                                                                    |              |
| iction         | 15                                                                                                    |              |

You will receive another pop-up screen that will say this:

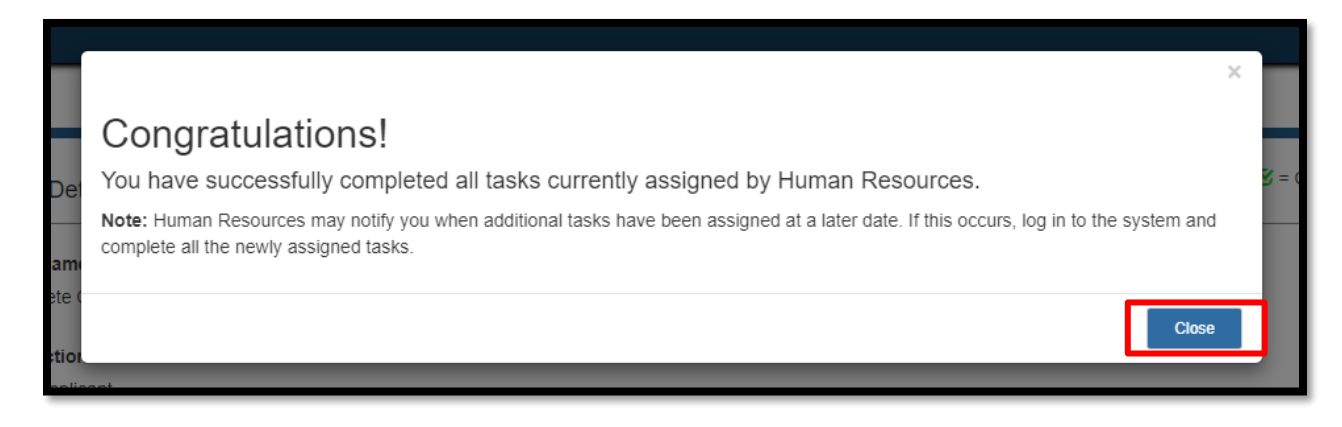

You can Close and then your Task page should look like this:

| Tasks                                                                                                    |                                                                                                    |                                                                                                    | □ = Incomplete  S = Complete                                                            |
|----------------------------------------------------------------------------------------------------|----------------------------------------------------------------------------------------------------|----------------------------------------------------------------------------------------------------|-----------------------------------------------------------------------------------------|
| The tasks below have been assigned by Huma<br>Name for each individual task to view the instr<br>or <b>Continue</b> working on the task. Note the due | an Resources to communicate the required informatic<br>ructions provided by Human Resources and mark the<br>e date for each assignment, and track your progress t | n and actions necessary for you to<br>task as complete. Some tasks har<br>by referencing the completed date | o enter on duty. Click the <b>Task</b><br>ve quick links that allow you to <b>Start</b> |
| Task Name                                                                                                    |                                                                                                    | Due                                                                                                    | Completed                                                                               |
|                                                                                                    |                                                                                                    |                                                                                                    |                                                                                         |
| Complete New Hire Questionnaire                                                                                                    |                                                                                                    |                                                                                                    | 09/28/2021                                                                              |

You have completed your tasks and they are now ready for Human Resources to review!